## Safety

Congratulations on purchasing this Digital Terrestrial Free to View Receiver.

Please note that the availability of digital signals depends on the transmitter(s) available in your reception area.

In order to enjoy this product for a long time it is important that you observe the following points when installing and operating the receiver:

- This receiver should be plugged into a 230V to 240V AC, 50/60Hz power supply only.
- This receiver is intended for the reception of TV picture and sound signals.
- Avoid long-term display of static images e.g. menus or audio only channels. Use the Radio feature (blank screen see Advanced Setup).
- The receiver is intended for use in dry rooms. Do not expose the receiver to any moisture. If there is a need to use the receiver in open air, make sure that it is protected against moisture (rain, humidity, splashes etc.).
- Do not place any object filled with water such as a vase on the receiver.
- Place the receiver on a hard and flat surface and do not place any object over it.
- If the receiver is placed in an enclosed unit, make sure that there is at least 10cm of space around the receiver and the sides of the unit.
- Do not place the receiver close to a heat source or in direct sunlight as this will prevent the necessary cooling for the unit.
- During a thunderstorm it is advised to disconnect the unit from the mains and from the aerial to prevent damage from lightning.
- Never open the receiver as this will invalidate your guarantee.
- Dispose of used batteries at appropriate collection points and not in the normal waste

   this prevents hazardous chemicals from the batteries being released into the
   environment.
- If the receiver is not to be used for a long period such as on holiday. Disconnect from the power and aerial system.
- Do not connect or modify cables with the receiver plugged in.
- No naked flame sources such as lighted candles should be placed on the apparatus.
- The mains plug is used as the disconnect device and it shall remain readily operable. To completely disconnect the power input, the mains plug of the apparatus should be disconnected from the mains (when the mains plug is disconnected the power indicator light will not light up).

#### Note

( )

Dust will collect on the receiver and can be removed by using a dry clean cloth. Do not spray any substances such as cleaning liquids on the unit.

( )

1

# Contents

|                                 | Page |  |
|---------------------------------|------|--|
| Parts Checklist                 | 3    |  |
| About Your Receiver             |      |  |
| Getting Started and Connections | 5    |  |
| Remote Control                  |      |  |
| Basic Operations                |      |  |
| First Time Tuning               | 8    |  |
| Programme Information           | 9    |  |
| Lists and Interactive Services  | 10   |  |
| Advanced Operations             |      |  |
| Tuning the Receiver             | 12   |  |
| Languages and TV Setup          | 15   |  |
| Parental Control                | 16   |  |
| Timer Programming and Recording | 18   |  |
| Upgrading Your Receiver         |      |  |
| Technical Information Display   |      |  |
| Troubleshooting Guide           | 21   |  |
| Specifications                  | 22   |  |

15/8/2005 14:51:40

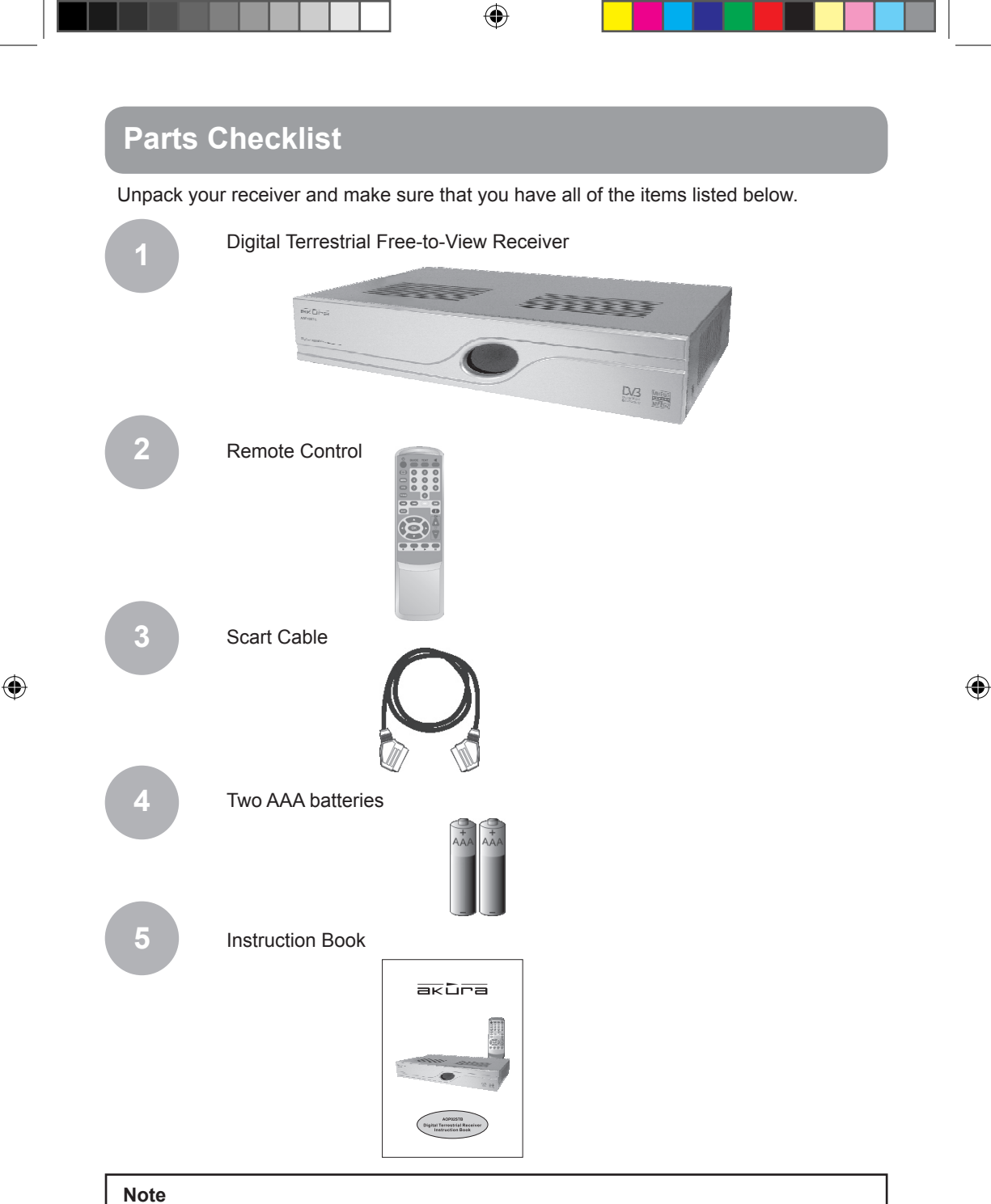

# If any item from the checklist is missing please notify your sales agent where you purchased this receiver.

3

# **About Your Receiver**

Front

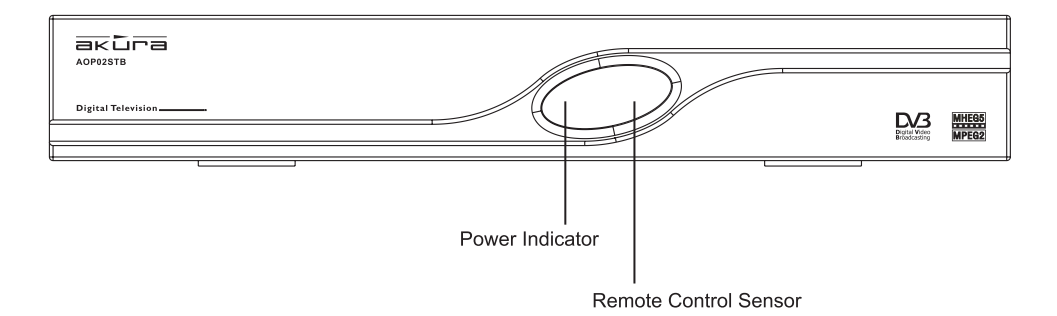

۲

Rear

۲

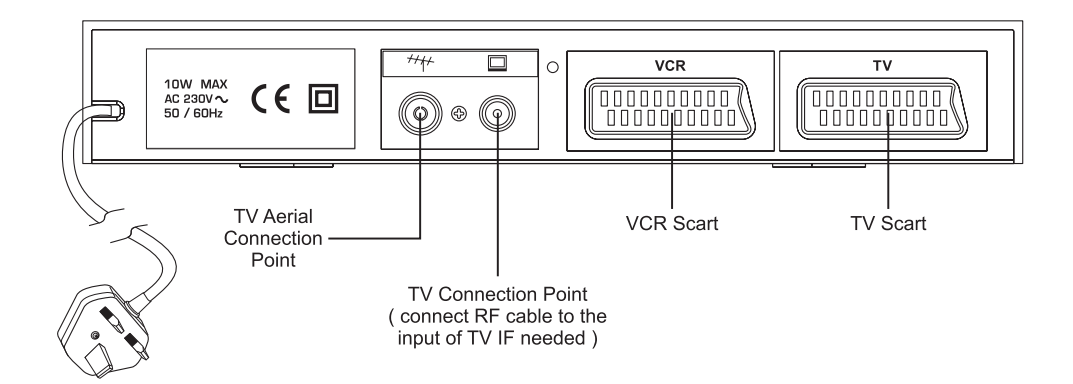

Akura manual rev.indd 4

۲

### Getting Started and Connections

1

( )

#### Operation of Receiver and Tv only.

In this connection mode, your DTR box is connected directly to your TV Scart socket. When you turn on the DTR box it should automatically switch your Tv to A1. With older Tv's you may have to select AV manually.

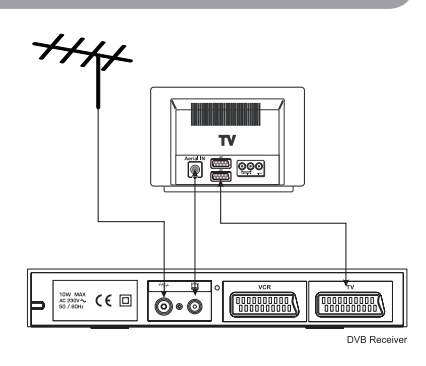

# Operation of Receiver, VCR and Tv (Tv single Scart socket ).

In this connection mode, you may only view the DTR box via the VCR. To view the DTR box select AV on your Tv to monitor the VCR and set your VCR input to AV. To record a programme, just set the Timer or Immediate record. With this connection you may only view, non digital received signals on your Tv whilst recording a digital programme. To playback a recorded programme, press play and the VCR should be automatically viewed on the TV. (Note. :- variations in technology may mean manual selection of AV may be necessary). You may not record a Non digital programme, whilst watching a Digital programme.

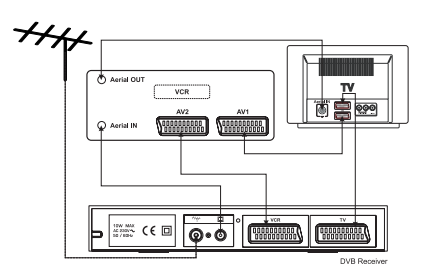

# Operation of Receiver, VCR and Tv (Tv Dual Scart socket).

In this connection mode, you may watch a Digital programme on AV1, whilst recording a Non Digital programme on the VCR. (Note. :- variations in technology may mean manual selection of AV may be necessary). If you need to connect other boxes such as a DVD player, connect the DTR box as Fig 2 and your DVD player to AV1 on the Tv.

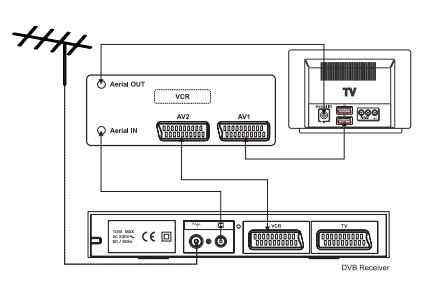

5

( )

3

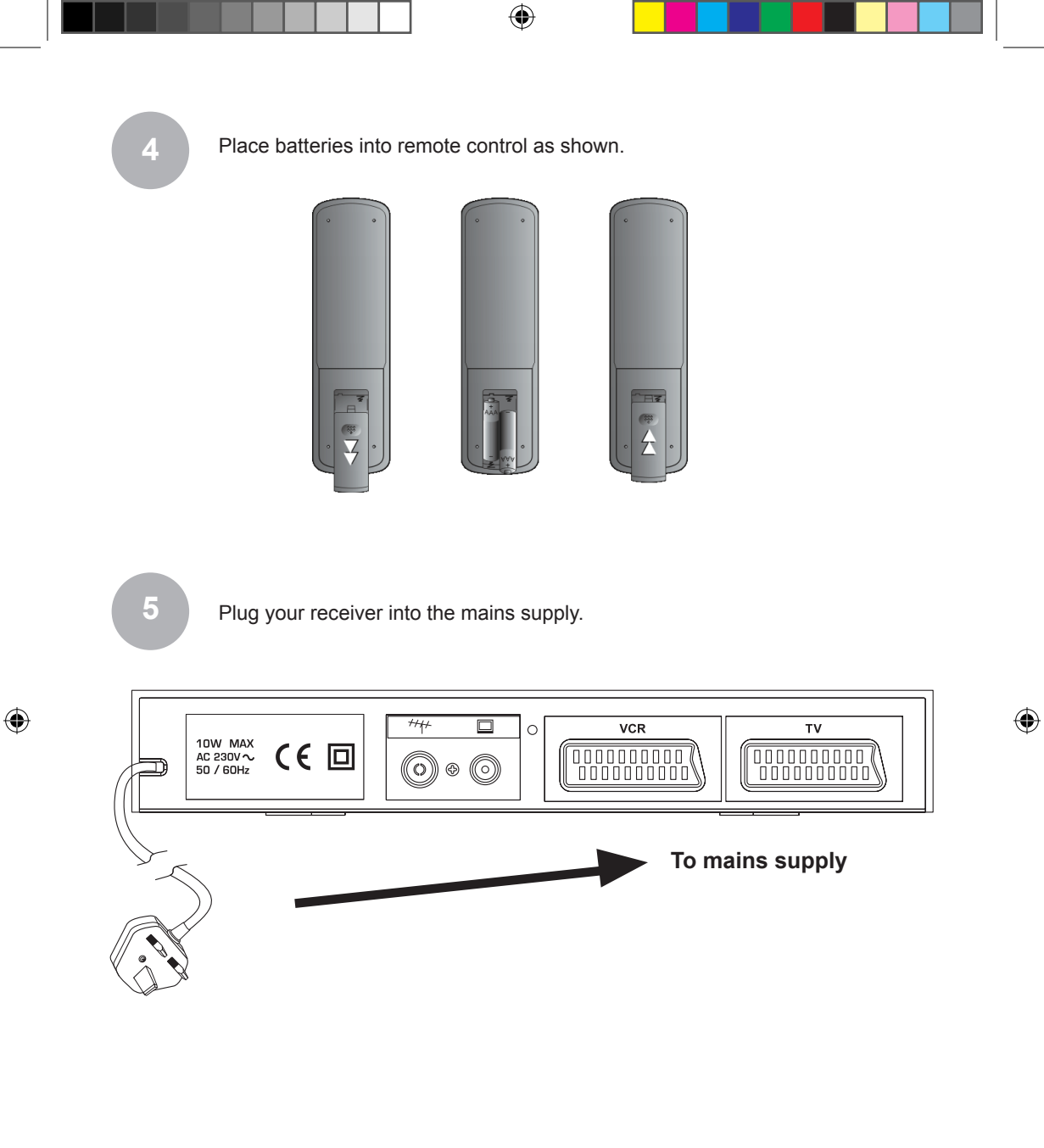

#### Note

Always disconnect the receiver from the mains supply before you connect it to any other equipment.

6

# **Remote Control**

#### **Remote Buttons**

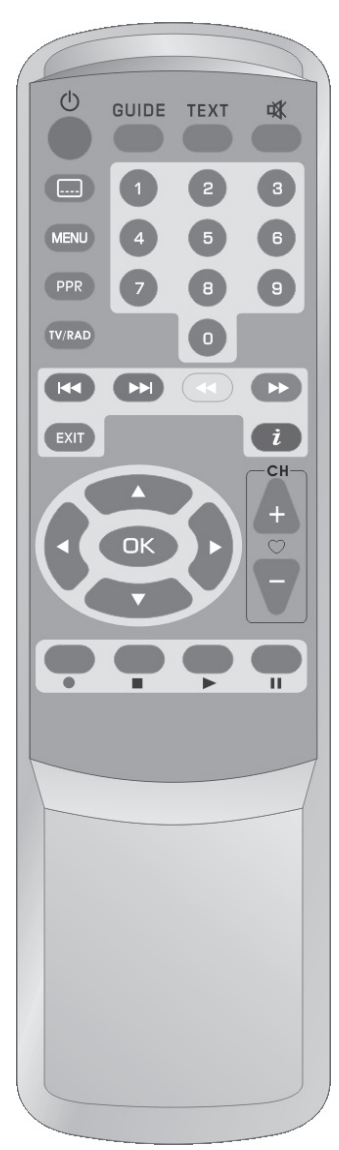

۲

| Button     | Function                                                               |
|------------|------------------------------------------------------------------------|
| ወ          | Standby – switches the receiver in/out of standby mode                 |
| GUIDE      | [Guide] – Displays TV Guide                                            |
| TEXT       | [Text] – Enters Teletext mode                                          |
| 4          | Mute – turns volume on/off                                             |
|            | [Subtitle] - displays subtitle menu if available                       |
| MENU       | [Menu] – goes to main menu                                             |
| 9          | Number Keys – used where numbers can be entered                        |
| K          | $\left[\text{Red}\right]$ – for Teletext and interactive services      |
|            | [Green] – for Teletext and interactive services                        |
|            | [Yellow] - for Teletext and interactive services                       |
|            | [Blue] - for Teletext and interactive services                         |
| EXIT       | [Exit] – exits the menu mode                                           |
| i          | $[\dot{l}]$ – calls upon the information banner                        |
|            | Navigation buttons – used to select various functions.                 |
| ОК         | [OK] – confirms selections made                                        |
| <b>4°7</b> | Channel – navigates through channel and favourites                     |
| TV/RAD     | Switches between TV and Radio.                                         |
| PPR        | The following keys are for PPR only and do not function with this STB. |
| • • (      |                                                                        |

They do not function on this set top box.

۲

۲

### **Basic Operations**

### **First Time Tuning**

Once the receiver has been correctly connected, the unit must be tuned by scanning for available signals when being used for the first time.

#### Tuning the Receiver for the First Time

When the receiver is powered up for the first time a welcome screen is displayed.

- Select English using Up / down keys
- Press [ OK ] on the remote to tune the unit.

Tuning takes a few minutes. A progress bar is displayed at the bottom of the screen. Please wait.

Once the receiver has completely been tuned it will automatically display the first channel.

At this point, tuning is complete and you can now use your receiver.

If at a later point you would like to retune your receiver to either add new channels or to rescan previously deleted channels, you may do so by following the instructions in the "Advanced Operations" section.

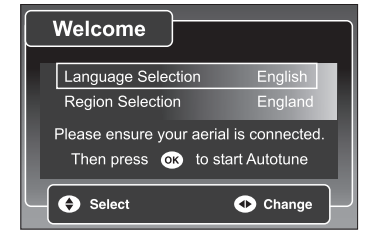

| CN  | Name       | Provider | Туре |
|-----|------------|----------|------|
| 006 | ITV2       | NA       | TV   |
| 004 | Channel 4  | NA       | TV   |
| 041 | Film Four  | NA       | TV   |
| 009 | Teletext   | NA       | TXT  |
| 020 | ITV Sport  | NA       | TV   |
| 042 | E4         | NA       | TV   |
| 016 | itv TEXT + | NA       | TXT  |
| 014 | Four Text  | NA       | TXT  |
| 0%  |            |          | 100% |
|     |            |          |      |
|     |            |          |      |

#### Note

( )

To learn about other advanced settings such as "Parental Control," "TV Setup" "Language," "Setting your PIN" and "Timer Programming and Recording" refer to the "Advanced Operations" section.

8

 $(\mathbf{0})$ 

## **Programme Information**

#### **TV Guide**

The TV guide shows details of programmes while allowing you to watch a small er picture of a selected channel.

- Press [Guide] on the remote to access the TV Guide.
- Select channel listing by using the up and down navigation buttons.
- To find out what is on now or next on a particular channel use the left and right navigation buttons.
- Press [ OK ] to view the selected channel.
- To set a reminder for a programme that you wish to view later press the right navigation button to enter into the "Next" menu and press [Green].
- A "REM" icon will appear alongside the programme and prior to the start of the show a prompt will appear on the screen. Press [OK] to select the program or [EXIT] to cancel.

#### **Information Banner**

The information banner shows details of the current programme.

• Press [ *i* ] on the remote.

You are able to view the current programme

- To view details of the next programme press the right navigation button.
- To view more details of the current programme press [ *i* ] again.

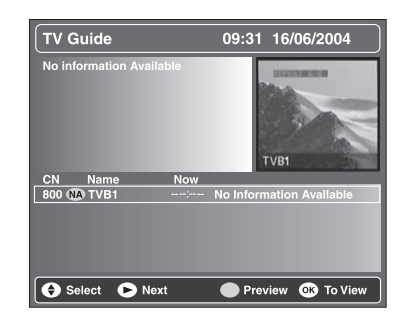

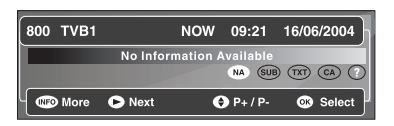

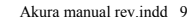

( )

( )

## **Lists and Interactive Services**

#### Service Organiser

This list contains all the channels that were tuned in during either an Auto tune or Manual tune. You can delete any unwanted channels or add channels to your Favourite List. To add these channels back you will have to perform an Auto or Manual tune. Alternatively, you can also rename channels in this list.

- Press [Menu] on the remote and then select "Service Organiser" and press [OK].
- Select a channel using the up and down navigation buttons.
- To delete this channel press the [Red] button.
- To rename this channel press the [Yellow] button to go to the "Edit" screen.
- In the "Edit" screen, use the navigation buttons to select a name of choice.
   To use a particular letter press the [OK] button.
- To save the name change press the [ Green ] button.
- To cancel the name change press the [Yellow] button.

#### **Favourites**

( )

All Free-to-View services are automatically set to favourites after an Auto or Manual tune.

- Press [Menu] on the remote and then select "Favourites" and press [OK].
- To create a new Favourite list press the [Green] button.
- To edit the contents of your favourite list press the [Yellow] button.

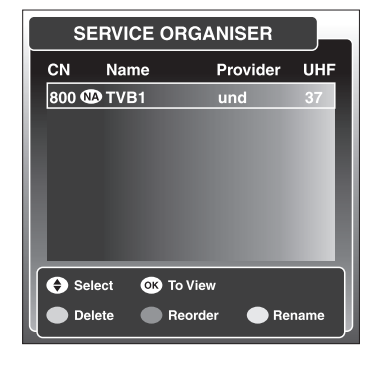

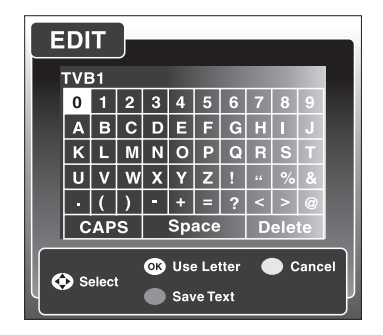

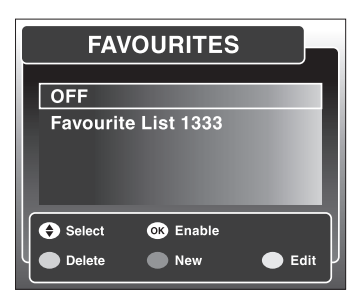

( )

Akura manual rev.indd 10

- Use the up and down navigation buttons to select a channel from the total list and press [OK] to add it to your favourites list.
- You may move between the service list channels and your favourites list by using the right and left navigation buttons.
- To remove a channel from your favourites list press the [Red] button.
- To rename the list press the [Yellow] button to go to the "Edit" screen.
- In the "Edit" screen, use the navigation buttons to select a name of choice. To use a particular letter press the [OK] button.
- To save the name change press the [Green] button.
- To cancel the name change press the [Yellow] button.
- To exit this menu press the [Exit] button.

#### **Teletext and Interactive Services**

If the channel that you have chosen has Teletext (MHEG) features then you can enter into "Text" mode to access them.

- To enter into "Text" mode press [Text] on the remote.
- To return to normal viewing press [Text] again.

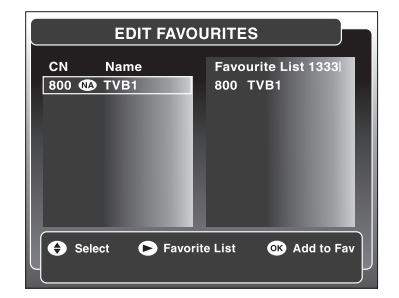

#### Note

( )

Channels that offer Teletext will also provide details on how to use the interactive features on the screen.

11

### Advanced Operations

### **Tuning the Receiver**

Additional setup menu options are available for you to set up your system.

In the event that you may have deleted a channel that you would like to add back, or you would like to scan for new channels, you can use either of the tuning methods of your choice that are described in this section.

#### Automatic Scan (Automatic Tuning)

- Press [Menu] on the remote to display Menu screen.
- Use the navigation buttons to highlight the "Setup" option and press [OK].

You will be prompted to enter your Personal Identification Number (PIN) to access the "Service Setup" menu.

- Enter your four digit PIN ( the default PIN is set to 0000).
- In the "Service Setup "menu select " Full Scan Add New Services" or "Full Scan Replace Existing Services" and press [OK].

The "Full Scan Add New Services" option will add new channels that are available to your receiver whereas the "Full Scan Replace Existing Services" option will replace the current channel settings and scan for new ones.

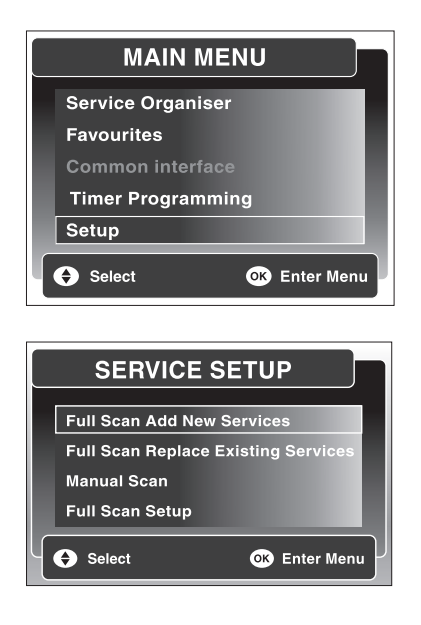

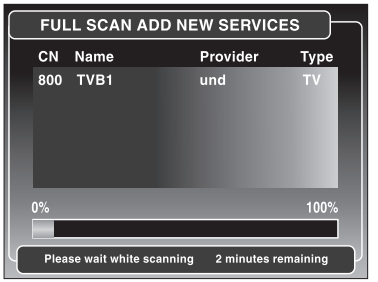

( )

( )

#### Manual Scan (Manual Tuning)

The "Manual Scan" option allows you to manually tune your receiver.

- Follow the directions provided in the Automatic Scan section to arrive at the "Service Setup" menu (you will have to re-enter the PIN exactly as indicated in the Automatic Scan section).
- Select "Manual Scan" and press [OK].

The receiver can be scanned manually by changing the following settings:

Channel – sets the required UHF channel and will automatically fill in the frequency.

Frequency – overrides the channel setting, if selected, and sets the frequency in kHz.

Tx Mode – changes the transmission mode between 2K and 8K.

Guard Interval – sets the guard interval. The options are  $\frac{1}{4}$ ,  $\frac{1}{8}$ ,  $\frac{1}{16}$  and  $\frac{1}{32}$ .

 Select the option of choice and use the right and left navigation buttons to change the values for scanning. Select the "Scan" option and press the right navigation button MAIN MENU Service Organiser Favourites Common interface Timer Programming Setup Setup Select

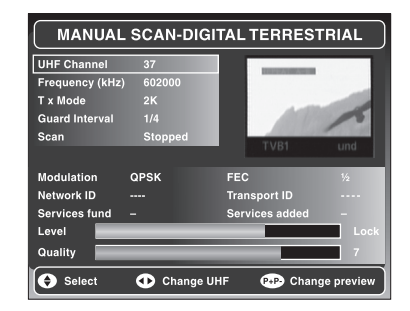

( )

#### Full Scan

The "Full Scan" option allows you to modify the parameters that will be used when tuning your receiver.

- Follow the directions provided in the Automatic Scan section to arrive at the "Service Setup" menu (you will have to re-enter the PIN exactly as indicated in the Automatic Scan section).
- Select "Full Scan Setup " and press [ OK ].

The following settings may be adjusted:

Transmission Mode – options to select 2K and 8K.

Guard Interval – options to include guard intervals of  $\frac{1}{4}$ ,  $\frac{1}{8}$ ,  $\frac{1}{16}$  and  $\frac{1}{32}$ .

- Select your choice of transmission modes and guard intervals by using the navigation buttons.
- Press [ Exit ] to save changes and exit

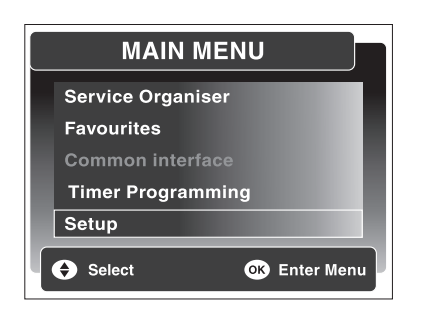

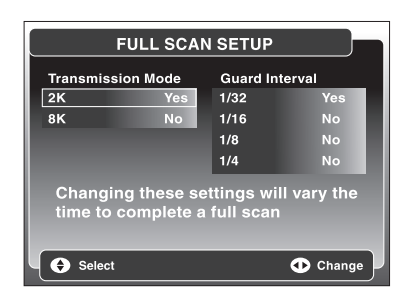

#### Note :

( )

If after changing various tuning parameters you find you can no longer tune TV channels, you can revert to the ex-factory condition. In this condition no TV channels are tuned and you must start from the very beginning to reset to the ex-factory condition. In order to reset the ex factory state: **select the main menu and press 0000** 

#### Note

The default settings are set for the UK DTT network, which are 'Yes' for 2K transmission mode and 1/32 guard interval.

# Languages and TV Setup

#### Languages

This feature allows you to set the languages for subtitles, data services, audio and on screen display. The choice of languages offered is English, Welsh and Gaelic.

- Press [Menu] on the remote.
- Select "Setup" and press [OK].
- Select "Languages" and press [OK].
- Select a feature and select your desired language.
- Press [Exit] to save changes and exit this menu.

#### **TV Setup**

( )

This feature allows you to set the receiver to best suit your TV type.

- Press [Menu] on the remote.
- Select "TV Setup" and press [OK].
- Enter PIN (default PIN is 0000).
- Select "Television Type." Choose 16:9 for a widescreen TV or 4:3 for a conventional one.
- The "Widescreen" option is only available if you selected 4:3 as your TV type. You are now prompted to choose how you would like widescreen images to be shown on your TV. Choose from Letterbox, Centre Cutout or Full Frame.
- The "Standard" option sets the SCART output mode. The options are CVBS, RGB or SVHS.
- The UHF signal from the aerial is also available from the adjacent connector to enable a VCR or Tv to be connected as shown on page 5 (Loop through).
- Press [Exit] to save changes and exit this menu.

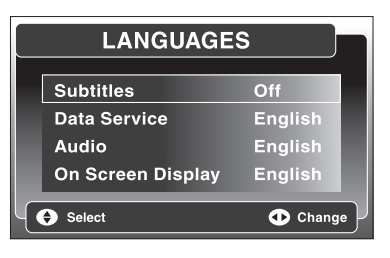

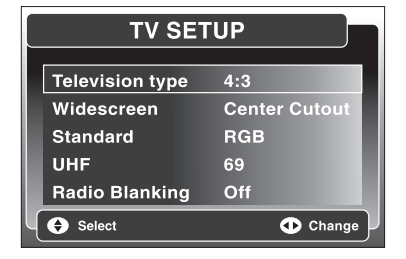

( )

### **Parental Control**

Parental controls can be set to create viewing restrictions on your receiver. It is advised that you first create your own Personal Identification Number (PIN).

#### Setting your PIN

The default PIN has been set to 0000. You can change this as follows:

- Press [ Menu ] on the remote.
- Select "TV Setup" and press [ OK ].
- Select " Parental Control " and press [ OK ].
- You will be prompted to enter your PIN. Enter the default PIN 0000.
- Select "Change PIN" and press [OK].
- Enter a new PIN in the "Enter New PIN" space. You can only choose from numbers 0-9.
- Re-enter new PIN in the "Confirm New PIN" space.

#### Setting Censorship

( )

You may set a blocking age on service programmes as follows:

- Press [ Menu ] on the remote.
- Select "TV Setup" and press [ OK ].
- Select "Parental Control" and press [ OK ].
- Enter your PIN.
- To set a blocking age select "Censorship" and use the right and left navigation buttons to select desired blocking age.

You can choose to block all programmes by selecting "Block," or set blocks for ages 18+, 15+, 12+ or 6+. You may turn off age blocking by selecting "Off."

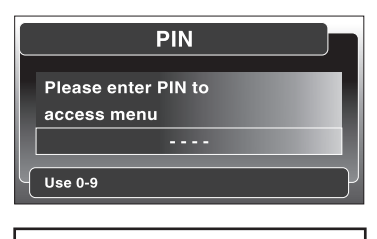

Forgotten Your PIN No.? See page 18

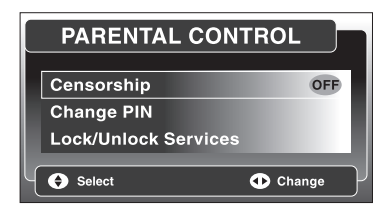

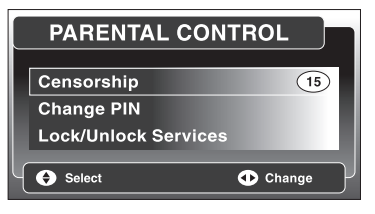

( )

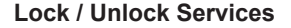

Selecting the Lock/Unlock Services option allows you to select channels and apply your parental control blocking age to them:

- Press [ Menu ] on the remote.
- Select "TV Setup" and press [ OK ].
- Select "Parental Control " and press [OK].
- Enter your PIN.
- Select "Lock/Unlock Services" and press [OK].
- A list of channels is provided. Select a desired channel to apply parental control to and press [OK].
- A "Lock" icon will appear on the screen to indicate that a particular channel has been locked. You may select other channels and do the same to lock.
- If you would like to unlock any of the channels then select the channel and press [OK] again. The "Lock" icon should now be cleared from the screen.

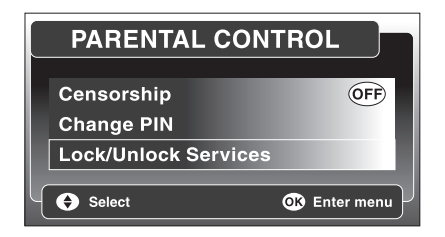

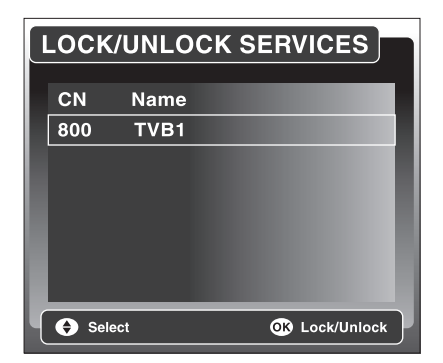

#### Note

( )

Programmes being aired all have an age rating for censorship and they will be compared to the parental control setting it has been set up. For programmes for which age blocking

### **Timer Programming and Recording**

To record a TV program using your VCR ensure that the connections to your VCR are as shown in the "Connections" section and use your VCR as normal.

#### **Timer Programming**

The "Timer Programming" function enables the receiver to automatically switch to your pre-selected channels at pre-selected times.

- Press [ Menu ], select " Timer Programming" and press [ OK ].
- To set the recording timings press [ OK ].

In the "Enter Details" mode to move between options use the up and down navigation buttons. To edit details use the right and left navigation buttons, or enter 0-9 on the remote where applicable.

- In the "CN" option enter the three-digit channel of choice.
- In the "Date" option enter the date in the dd / mm / yyyy format.
- In the "Time" option enter the start time in the hh:mm format.
- In the "Duration" option enter the duration. Use the hh:mm format.
- If you would like to repeat this recording regularly enter your selection in the "Repeat" option. Your choices are No, Weekly, Daily, Mon-Fri and Mon-Sat.
- If the program includes subtitles and you would like to record them select "Yes" in the "Subtitles" option. Otherwise, choose "No."
- Press [ OK ] to save entry.

| CN | Service | Date | Start | Mins | Rep | Sub | DVR |
|----|---------|------|-------|------|-----|-----|-----|
|    |         | /    | :     |      |     |     |     |
|    |         | /    | :     |      |     |     |     |
|    |         |      |       |      |     |     |     |
|    |         |      |       |      |     |     |     |
|    |         | /    |       |      |     |     |     |
|    |         | /    |       |      |     |     |     |
|    |         |      |       |      |     |     |     |
| _  |         | _    | _     |      |     |     | _   |

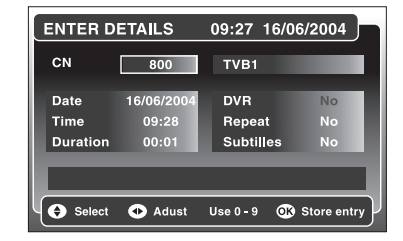

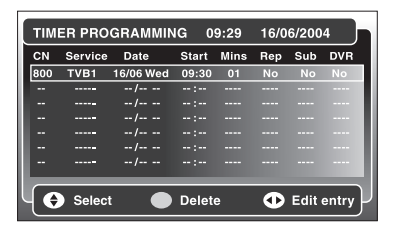

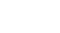

( )

# **Upgrading your Receiver**

New services are sometimes launched that may require you to upgrade your receiver's software before you can use them. New features may also be introduced to enhance your receiver.

#### Notification

This menu is displayed when a new "Over-the-Air-Download" is detected after power-up. You can choose to download immediately or at a later point.

- To start the download right away select "Download Now" and press [OK].
- To download at a later point select "Download Later" and set the timer for downloading later.
- To refuse the download at this time press [Exit]. The notification menu will be displayed again the next time the receiver is powered up.

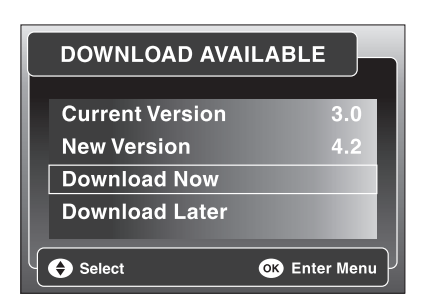

#### Check for Download

( )

You can also check for downloads manually.

- To manually check for downloads press [Menu], select "Setup" and press [OK].
- Select "Check for Downloads" and press [OK].
- If no download is available press [Exit].

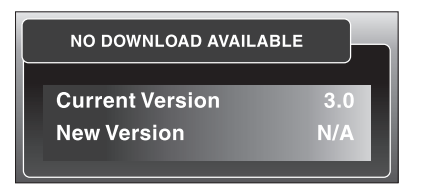

#### Note

It is recommended that you keep your receiver up to date. During a download DO NOT switch off the receiver.

( )

15/8/2005 14:52:09

 $( \blacklozenge )$ 

# **Technical Information Display**

۲

#### **Technical Information Details**

The technical information screen displays the hardware and software information of the receiver. This information may be required by the service agent or service call operator.

- Press [Menu], select "Setup" and press [OK].
- Select "Technical Information" and press [OK].

| TECHNICAL INFORM     |        |
|----------------------|--------|
| System Version       | 0.4.0  |
| Elgist Library       | 1.22.1 |
| MHEG Library         | 1.9.3  |
| DSMCC Library        | 2.7.0  |
| OAD Library          | N/A    |
| CI Library           | N/A    |
| Network Library      | N/A    |
| Menu Manager Library | 1.10.1 |
| Modem                | N/A    |
| Host                 | N/A    |
| Hardware             | 0.0    |
| OK Return            |        |

#### Note

۲

It is recommended that you keep your receiver up to date. During a download DO NOT switch off the receiver.

۲

# **Troubleshooting Guide**

#### Troubleshooting

If you are experiencing problems with your receiver, please read the relevant sections of the instruction manual carefully and also the Troubleshooting Guide below for possible causes to these problems.

۲

| Problem                                           | Possible Cause                                                                                                    | Remedy                                                                                                    |
|---------------------------------------------------|----------------------------------------------------------------------------------------------------|----------------------------------------------------------------------------------------------------|
| Standby light not on                              | <ul><li>Mains lead<br/>unplugged</li><li>Mains fuse is blown</li></ul>                                                                               | <ul><li>Check mains lead</li><li>Check fuse</li></ul>                                                                                           |
| Receiver does not<br>respond to remote<br>control | <ul> <li>Unit may be in<br/>Standby mode</li> <li>Remote control<br/>batteries may be dead</li> <li>Remote control not<br/>aimed properly</li> </ul> | <ul> <li>Press Standby on<br/>remote control</li> <li>Check or replace<br/>batteries</li> <li>Aim remote control at<br/>front panel</li> </ul>  |
| No signal found                                   | <ul> <li>Aerial is disconnected</li> <li>Aerial is damaged/<br/>misaligned</li> <li>Out of digital signal area</li> </ul>                            | <ul> <li>Check aerial lead</li> <li>Check aerial</li> <li>Check with dealer</li> </ul>                                                          |
| No picture or sound                               | <ul> <li>Tuned to digital Teletext<br/>channel</li> <li>Loose cable connections</li> <li>TV may not be in AV mode</li> </ul>                         | <ul> <li>Retune to another<br/>channel</li> <li>Check all cable<br/>connections</li> <li>Check that AV channel is<br/>selected on TV</li> </ul> |
| No sound                                          | Sound is " Muted "                                                                                                    | Press mute Key     K     or remote                                                                                                    |
| Forgotten lock code                               |                                                                                                    | Use Pin 2846 to restore the default PIN                                                                                                    |
| Messed up the tuning                              |                                                                                                    | <ul> <li>Reset the original new condition.</li> <li>Select " Menu"</li> <li>Press 0000</li> </ul>                                               |

If you still experience difficulty, please call the Technical Help Line 01422 203676 (normal rates apply).

Akura manual rev.indd 21

۲

21

۲

## **Specifications**

| Modul | ation |
|-------|-------|
|-------|-------|

Modulation Format FFT Size Code Rates Guard Intervals

#### **RF Input/Loop Through**

Input Frequency Range Input Impedance Loop Frequency Range

#### Video Decoder

System Decoding Transfer Rate TV Format Video Resolution

#### **Audio Decoder**

( )

System Decoding Sample Frequency Audio Mode

#### Video Performance DA Converter

SCART (CVBS Output) SCART (RGB)

#### Audio Performance DA Converter

24 bit

ΤV

IEC Type Female

IEC Type Male

#### Connection

RF Input Connector RF Loop Through Connector SCART

#### **Power Supply**

Power Inlet Power Consumption AC 230 – 240 V ~ 50/60Hz 10 W

Due to ongoing developments to improve the product the specification may change during manufacture.

COFDM 2K and 8K 1/2, 2/3, 3/4, 5/6, 7/8 1/4, 1/8, 1/16, 1/32

470MHz – 862MHz 75 Ohms 47MHz – 862MHz

MPEG2 Main Profile@Main Level Upto 15Mbps 4:3 Pan and Scan or Letterbox, 16:9 Widescreen 720 x 576 PAL

MPEG1 Layers I and II 32, 44.1 and 48 KHz Single and Dual Channel, Stereo and Joint Stereo

10 bit 27 MHz 1 Vpp into 75 Ohms 0.7 Vpp into 75 Ohms (for R, G, B) ( )

# CAUTION

#### **RISK OF ELECTRIC SHOCK**

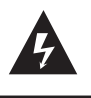

The lightning flash with arrowhead symbol, within an equilateral triangle, is intended to alert the user to the presence of uninsulated "dangerous voltage" within the product's enclosure that may be of sufficient magnitude to constitute a risk of electric shock of persons.

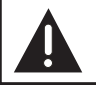

The exclamation point within an equilateral triangle is intended to alert the user to the presence of important operating and maintenance (servicing) instructions in the literature accompanying the appliance.

" DO NOT LEAVE YOUR TV AT STAND-BY OR OPERATING WHEN YOU LEAVE YOUR HOUSE "

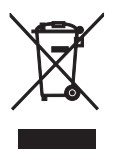

( )

The crossed out "Wheelie bin " is intended to show that this appliance must not be placed with ordinary household waste. When this appliance has reached the end of its useful life. It must be disposed of in accordance with local by-laws. Consult our local waste disposal authority. (WEEE Directive )

۲